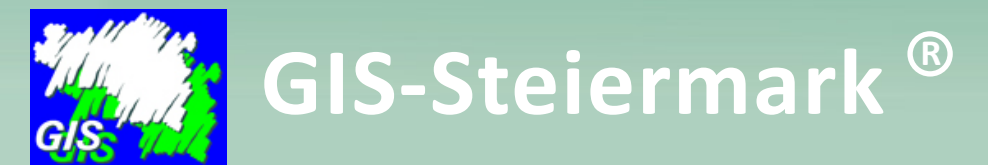

# د المعالم المحمد المحمد المحمد المحمد المحمد المحمد المحمد المحمد المحمد المحمد المحمد المحمد المحمد المحمد الم

### GeoJuhusuche

• Die GeoJuhuSuche finden Sie im linken Bereich über dem Inhaltsverzeichnis (1).

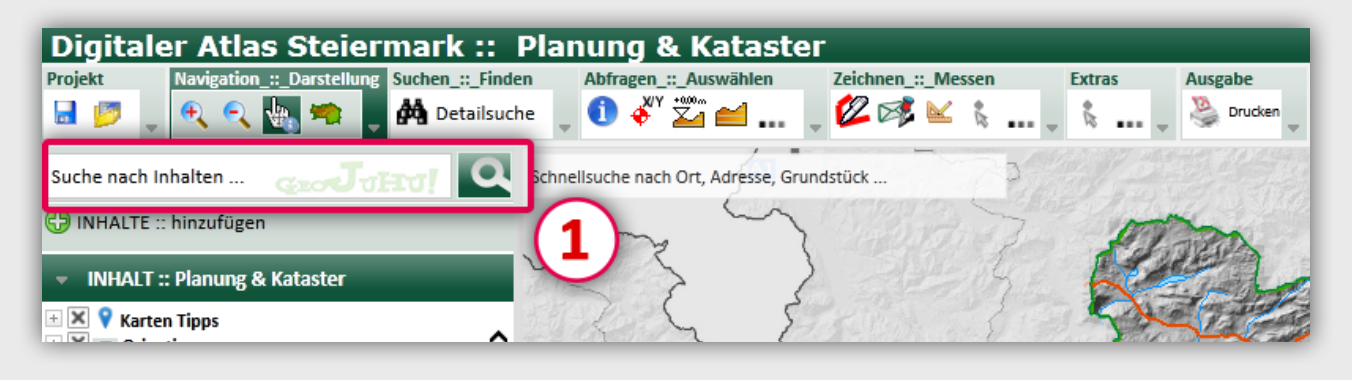

### Karteninhalte finden

- Mit der GeoJuhuSuche können Sie auch nach Kartenthemen suchen, die noch nicht in Ihrer Karte vorhanden sind.
- Diese Themen können Sie dann einfach mit dem gefunden Kartendienst Ihrer Karte hinzufügen.
- Somit können Sie sich Ihre eigene "individuelle" Karte erstellen.

### Funktionsweise

- Geben Sie einen Teil der Bezeichnung des gesuchten Themas in das Suchfeld ein (weniger ist mehr).
- Es erscheint eine Trefferliste, je nach Symbol können:

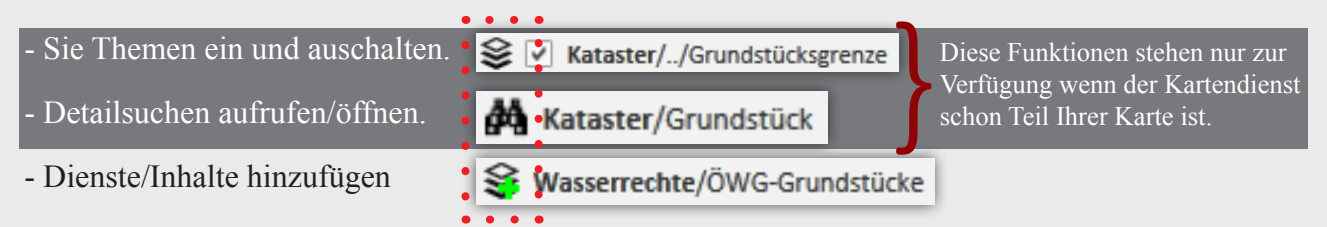

- Klicken Sie auf die Bezeichnung des gesuchten Themas.
- Je nach Symbol wird die oben beschriebene Aktion durchgeführt.

### Zum entfernen des Dienstes aus der Karte:

- Klicken Sie auf "Inhalte hinzufügen,
- Entfernen Sie den Haken bei Basisdienste "Höhen- Gelände Informationen"
- Klicken Sie auf "Auswahl übernehmen"

Basisdienste Höhen- Gelände - Informationen Grenzen und Blattschnitte

Das Land

Steiermark

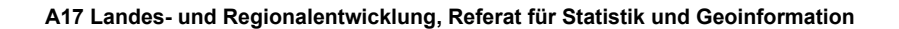

Seite: 1 von 4

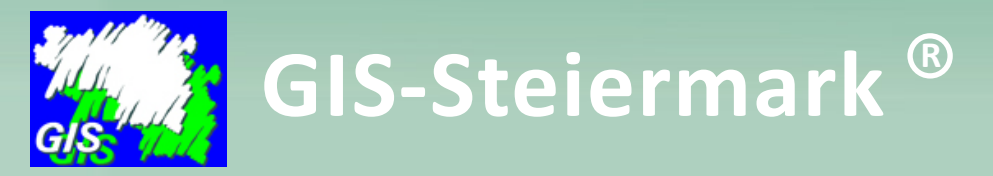

<sup>C</sup> INHALTE :: hinzufügen Dienste hinzufügen - Gestalten Sie Ihre eigene Karte

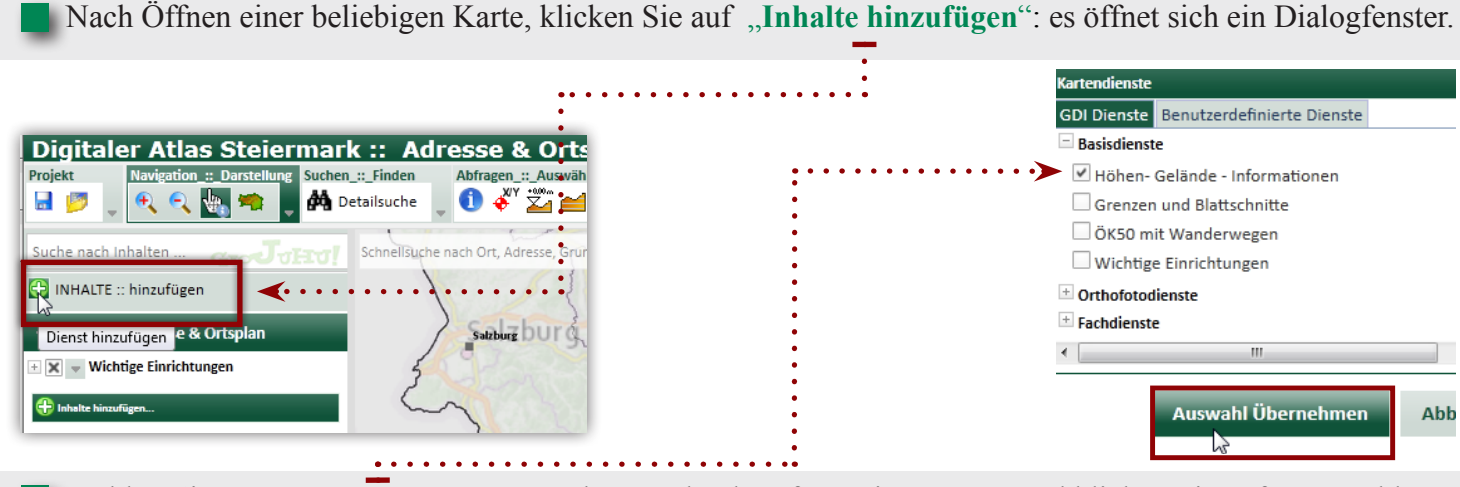

Wählen Sie unter **Basisdienste** z.B. "Höhen- Gelände Informationen" aus und klicken Sie auf "Auswahl übernehmen".

Der Kartendienst "Höhen und Gelände" steht nun im **Inhaltsverzeichnis** an oberster Stelle und die gewünschten Themen können eingeschalten werden. Durch Klick auf den Namen des Kartendienstes und mit gedrückter linker Maustaste kann dieser Kartendienst auch an die gewünschte Stelle im Inhaltsverzeichnis verschoben werden (z.B. unter "Wichtige Einrichtungen").

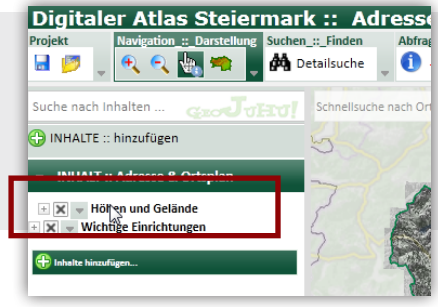

### Zum entfernen des Dienstes aus der Karte:

- Klicken Sie auf "Inhalte hinzufügen,
- Entfernen Sie den Haken bei Basisdienste "Höhen- Gelände Informationen"
- Klicken Sie auf "Auswahl übernehmen"

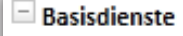

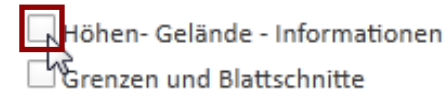

Eine individuell gestaltete Karte kann als Projekt gespeichert werden und enthält ihre Notizen (Redlining Objekte) und persönlich getroffene Einstellungen:

- Darstellung der Themen/Inhalte
- Reihung der Kartendienste
- hinzugefügte Kartendienste
- Kartenausschnitt

## Achtung!

Tipp:

Der Zugang zum Projekt wird auf Ihrem Rechner in den Cookies gespeichert. Sollten diese gelöscht werden, verschwindet Ihre Karte aus Ihren Projekten. Fügen Sie die Url der persönlichen Karte auch zu den Favoriten in Ihrem Browser hinzu, damit Sie weiterhin Zugang zu Ihrer Karte haben.

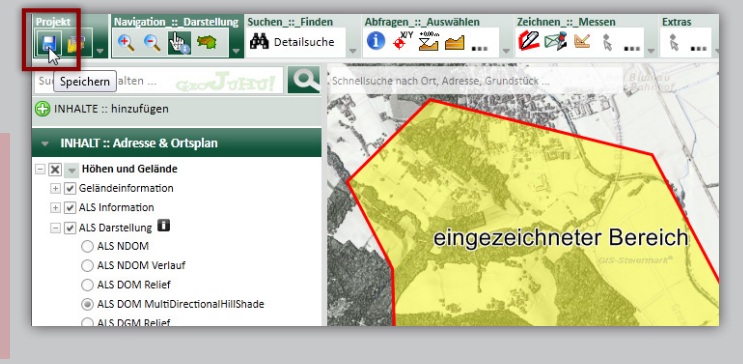

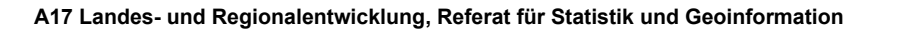

Seite: 2 von 4

Das Land Steiermark GIS-Steiermark<sup>®</sup>

## Hier finden Sie ein Beispiel aus der Praxis!

Hr. Mustermann möchte für sein Grundstück wissen, welche Widmung dieses hat und ob das Gebäude für eine Solaranlage geeignet ist?

Wie gewohnt steigt er in die Karte <u>Planung & Kataster</u> ein und gibt Teile seiner Adresse (1) "weniger ist oft mehr" in die Schnellsuche ein, die gewünschte Adresse kann einfach durch Klick auf das richtige **Ergebnis (2)** ausgewählt werden.

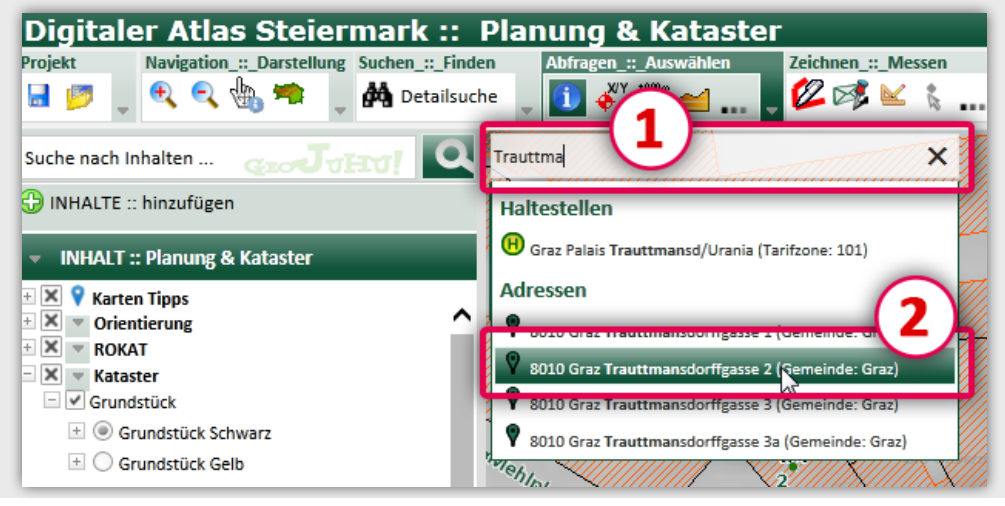

Die Widmung kann nun in der selben Karte im **linken Inhaltsverzeichnis** eingeschalten werden. Die Erklärung zu den Farben der Widmungen findet sich in der Legende oder kann mit dem **Identifizieren** Werkzeug abgefragt werden..

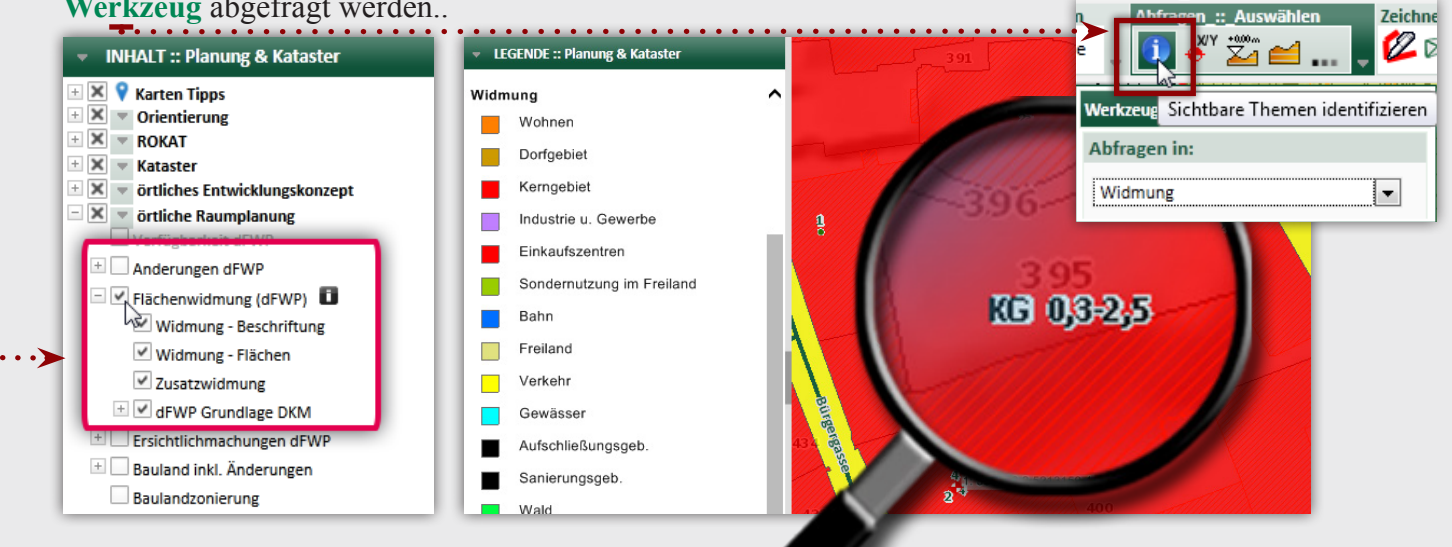

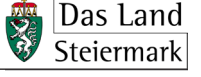

GIS-Steiermark<sup>®</sup>

### Wo finde ich nun die Solarinformation?

- Hierzu gibt Hr. Musterman einfach einen Teil der Bezeichnung seines gewünschten Themas, in unserem Fall "Solar" für Solardachkataster in das Feld der **GeoJUHU-Suche (1)** ein und klickt auf die Lupe oder bestätigt mit der Enter-Taste. (Eingabetaste)
- Durch Klick auf den Namen des **Ergebnisses (2)** wird der Kartendienst, der das gewünschte Thema (Solarkataster) enthält der Karte hinzugefügt.

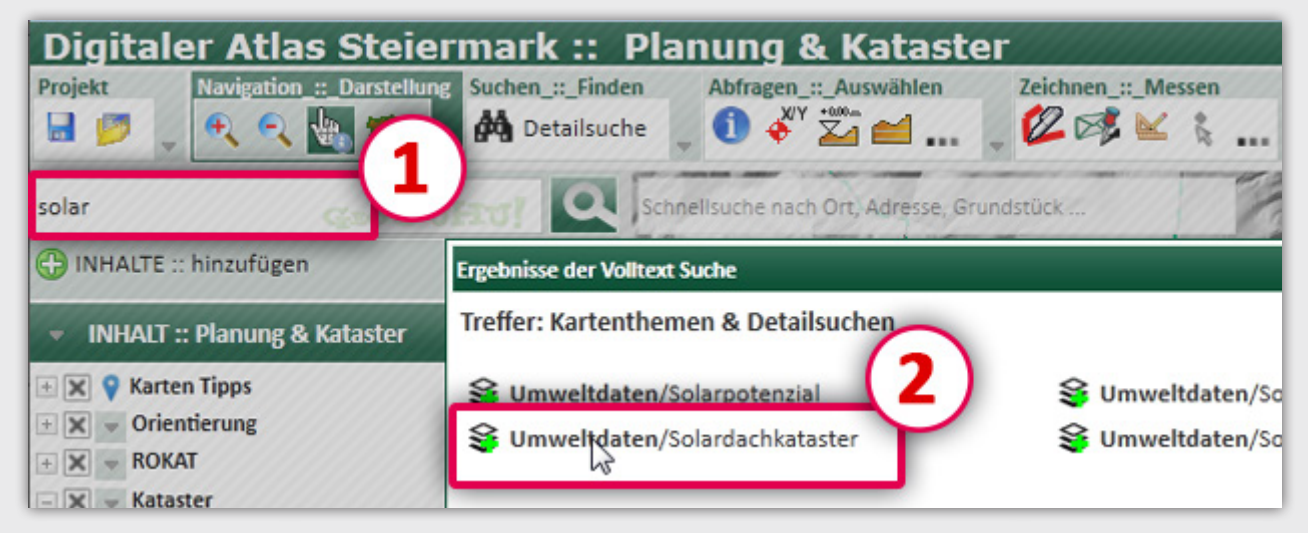

Nun kann das **Solarpotenzial (3)** im Inhaltsverzeichnis aktiviert werden. Die Bedeutung der Farben findet sich wieder im Inhaltsvereichnis oder kann über das Identifizieren-Werkzeug abgefragt werden.

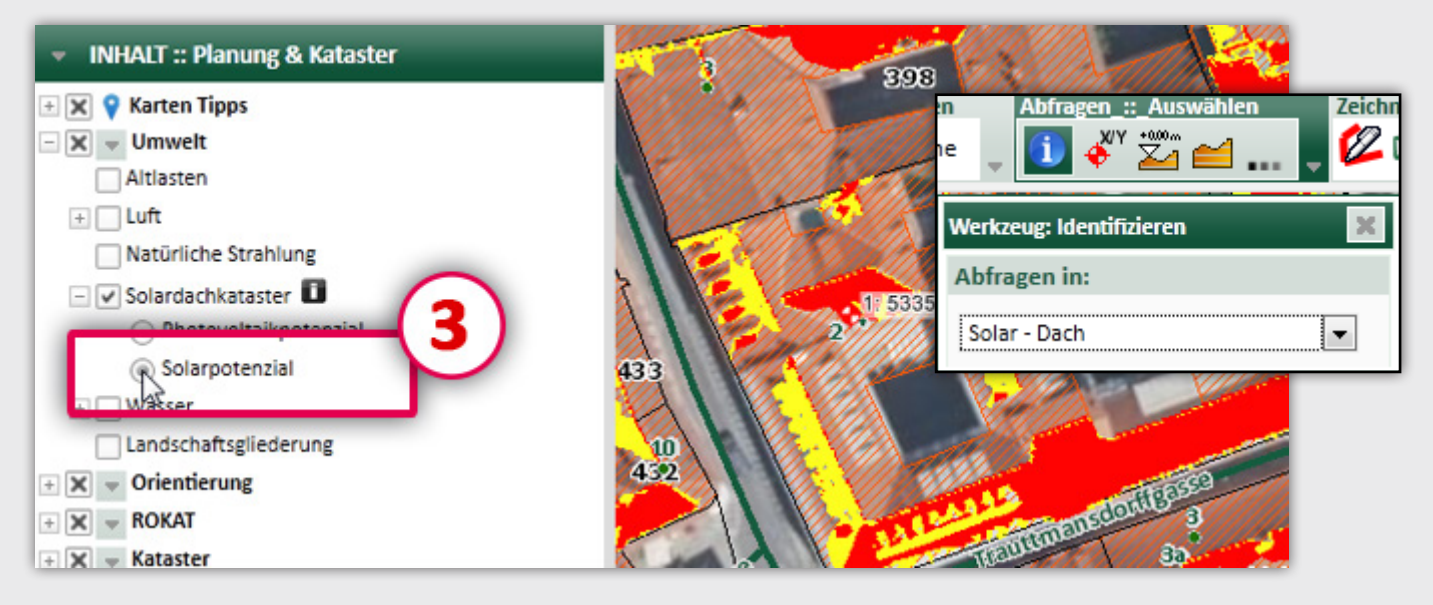

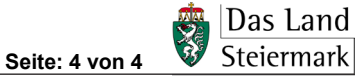